## PRESENTAZIONE PRATICA CONCORSO PUBBLICO

Accedere dalla pagina del sito istituzionale del Comune di Bellaria Igea Marina <u>https://www.comune.bellaria-igea-marina.rn.it/</u> Sportello Telematico Polifunzionale cliccando il Bottone blu, in alto a destra

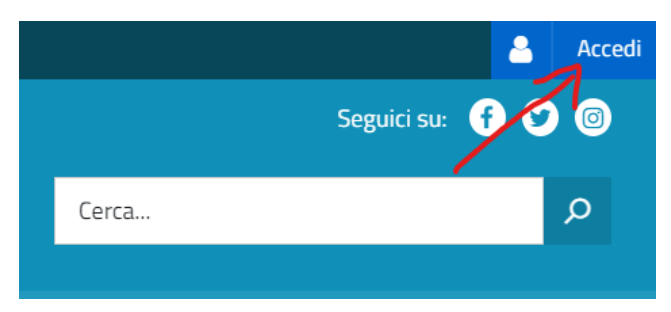

Una volta autenticati sullo sportello telematico (*tramite SPID o CNS*) è necessario accedere alla sezione OCCUPAZIONE, CONCORSI E ASSUNZIONI

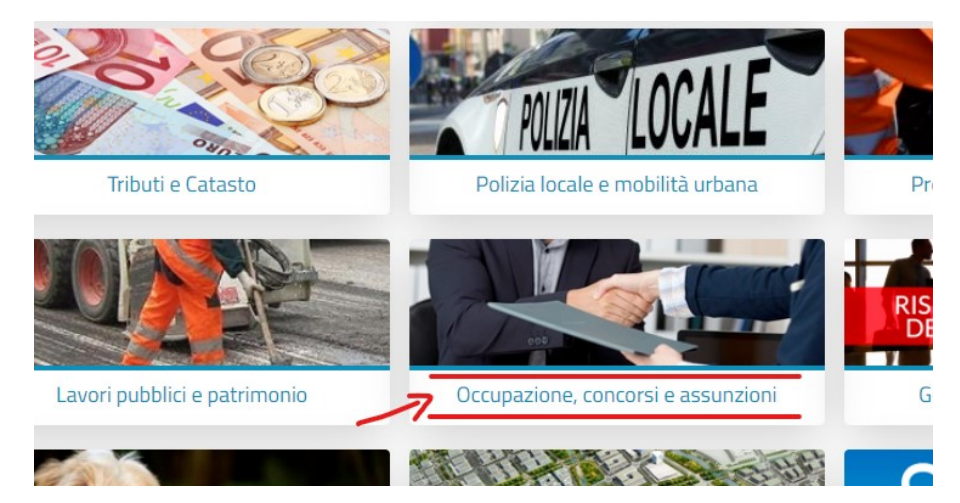

e selezionare la voce Partecipare a un concorso pubblico

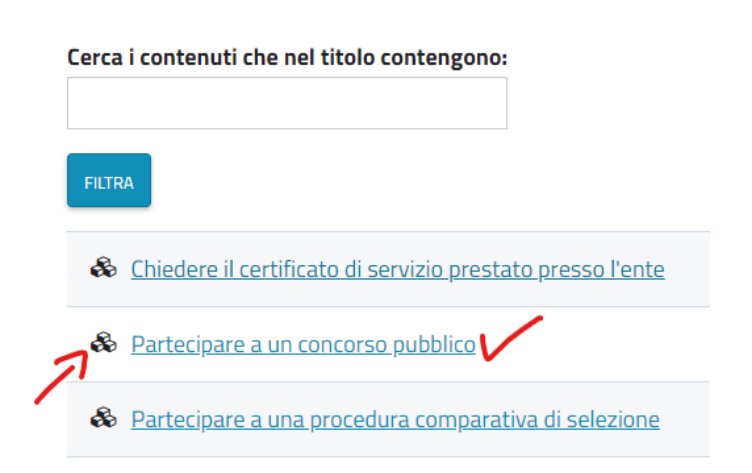

A questo punto selezionate uno dei due collegamenti presenti, a seconda del tipo di concorso al quale volete partecipare:

## Servizi

Per presentare la pratica accedi al servizio che ti interessa

Partecipazione a un concorso pubblico

Partecipazione ad un concorso pubblico per istruttore di vigilanza di polizia locale

Duoi trovaro questa nagina in

**N.B**.: Qualora l'Ente abbia in corso di pubblicazione più procedure concorsuali, la scelta del concorso cui partecipare viene effettuata direttamente in sede di compilazione del modulo di domanda telematica.

Si presenterà la pagina con le informazioni relative (pagamenti, iter etc...)

Cliccate ora sul tasto PRESENTAZIONE TELEMATICA per creare la pratica

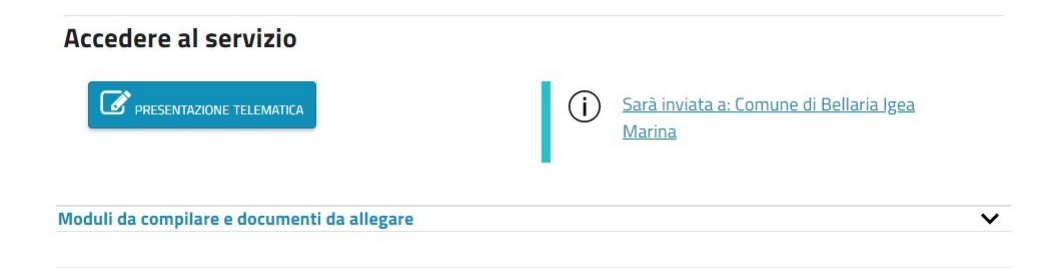

Verrà generata la nuova pratica e si aprirà automaticamente il modulo da compilare.

| Am                                             |                                            |                                                       | ministrazione destinataria<br>une di Bellaria Igea Marina<br>Ufficio destinatario<br>Personale |                                    |                                                 |                                 |             |            |        |
|------------------------------------------------|--------------------------------------------|-------------------------------------------------------|------------------------------------------------------------------------------------------------|------------------------------------|-------------------------------------------------|---------------------------------|-------------|------------|--------|
| Do                                             | manda di                                   | partecip                                              | oazione a bando (                                                                              | di conco                           | orso - p                                        | olizia                          | loca        | le         |        |
| II sottoscritto                                |                                            |                                                       | Nome                                                                                           |                                    | Codice Fiscale                                  | ,                               |             |            | å      |
|                                                |                                            |                                                       |                                                                                                |                                    |                                                 |                                 |             |            |        |
| Data di nascita Sesso Luogo di nascita         |                                            |                                                       |                                                                                                |                                    | Cittadinanza                                    |                                 |             |            |        |
| gg/mm/aaaa                                     | ~                                          |                                                       |                                                                                                |                                    |                                                 |                                 | ~           |            |        |
| Residenza                                      |                                            |                                                       | Indiana                                                                                        |                                    | Ob data                                         | Dereste                         | Lave        |            |        |
| Provincia Comune                               |                                            | ~                                                     | Inditizzo                                                                                      |                                    | CIVICO                                          | Dallato                         |             | CAP        |        |
| Telefono fiaso                                 | Telefono cella                             | ulare                                                 | Posta elettronica ordinaria                                                                    |                                    | Posta elettron                                  | ica certificata                 | 10          |            |        |
|                                                |                                            |                                                       |                                                                                                |                                    |                                                 |                                 | _           |            |        |
|                                                |                                            |                                                       | CHIEDE                                                                                         |                                    | <u> </u>                                        |                                 |             |            |        |
| Descrizione concorso pub                       | bilco                                      |                                                       | CHIEDE                                                                                         |                                    |                                                 |                                 |             |            |        |
| Concorso pubbl                                 | ico, in forma a                            | issociata, pe                                         | r assunzione a tempo ind                                                                       | eterminato (                       | e parziale                                      | (83,33%)                        | n. 11       | Istruttori | di ' 🗸 |
| Oggetto                                        |                                            |                                                       |                                                                                                |                                    |                                                 |                                 |             |            |        |
| INDETERMINAT<br>VIGILANZA, CA<br>BELLARIA IGEA | O E PARZIAL<br>T. C. POSIZIO<br>MARINA, MC | R ESAMI, GI<br>LE, NELLA M<br>DNE ECONO<br>DRCIANO DI | ISURA DELIZI 333% (11<br>MICA C1 DEL CCNL FUI<br>ROMAGNA, SAN GIOV                             | VESI/ANN<br>VESI/ANN<br>VZIONI LOC | R TASSUM<br>IO) DI N. 1<br>CALI, PRE<br>RIGNANC | II ISTRUT<br>SSO I CC<br>E CORI | MUN<br>ANO. |            |        |
|                                                |                                            |                                                       |                                                                                                |                                    |                                                 |                                 |             |            |        |
| Tipo                                           |                                            |                                                       |                                                                                                |                                    |                                                 |                                 |             |            | _//    |
| Tipo<br>Concorso pubbli                        | co per esami                               |                                                       |                                                                                                |                                    |                                                 |                                 |             |            | //     |

## ATTENZIONE

Si ricorda che per la presentazione di proprie istanze di concorso mediante SPID o CNS NON E' NECESSARIA LA FIRMA DIGITALE.

Tuttavia questa possibilità richiede che il Codice Fiscale di chi si autentica sia <u>il medesimo</u> del dichiarante indicato nel modulo stesso, pertanto, fino a quando non risulteranno compilati i dati anagrafici e salvato il modulo (*anche in bozza*) il "titolo" della pratica non conterrà il nome e cognome del candidato e la procedura continuerà a richiedere la firma

| Domanda di partecipazione a bando di concorso - polizia locale   |
|------------------------------------------------------------------|
| - Domanda di partecipazione a bando di concorso - polizia locale |
| Deve essere firmato da: - Firma elettronica avanzata             |

Questo accade perché esiste la possibilità di accreditarsi con SPID o CNS per <u>trasmettere</u> <u>istanze intestate ad altra persona ed è questa l'unica occasione in cui, una volta che la</u> <u>procedura ha verificato che i dati SPID o CNS non coincidono con quelli del concorrente,</u> <u>andrà apposta la firma digitale.</u> Nel momento in cui viene salvato il modulo, se dei campi obbligatori non sono stati compilati, apparirà il messaggio "*La compilazione del modulo non è stata completata*" e verranno indicati quali campi sono necessari

| anta t                    | armento e aton ar preferenza                                                                                                    |                                |  |
|---------------------------|----------------------------------------------------------------------------------------------------|--------------------------------|--|
| di av<br>(indipe<br>di av | La compilazione del modulo non è stata completata                                                                                                    | done                           |  |
| rve d<br>pilabile i       | È possibile salvare una bozza e uscire o continuare a compilare il modulo.                                                                                                    |                                |  |
| di av<br>a.<br>b.<br>c.   | Salva una bozza Proseguire con la compilazione                                                                                                    |                                |  |
| d.<br>nale inte<br>di po  | Uniciali di complemento in ferma biermale o in ferma prefissata<br>possedere i requisiti per beneficiare della riserva di posti a favore del personale interno già in servizio di ruolo                                                                                                    |                                |  |
| di es<br>attitu           | dichiarazioni<br>sere consapevole che l'eventuale assunzione è subordinata alla sussistenza dell'idoneità psico-fisica e psico<br>dinale all'impiego, come previsto dal Decreto Legistativo 09/04/2008, n. 81 e direttiva regionale (Deliberazione                                                                                                    |                                |  |
| della<br>di es<br>sezio   | Giunta Regionale Emilia Romagna n.278/2005)<br>serre consepuelo e the tutte le comunicazioni relative al bando saranno pubblicate all'albo pretorio e nella<br>one Bandi di concorso del sito web del Comune con valore di notifica a tutti gli effetti di Legge                                                                                                    |                                |  |
| cinque pres               | coloro che sono stati ammessi al servizio civile obiettori di coscienza, essere collocati in congedo da almeno<br>ue anni e aver rinunciato definitivamente allo status di obiettore di coscienza, avendo presentato dichiarazione<br>so l'Ufficio Nazionale per il Servizio Civile<br>unintà da cavie di interdizione dai pubblici uffici nonché estraneità dalla condizioni previste dagli art 10 e 11 |                                |  |
| del E<br>dom              | to Ligs. In .235/2012, salva lavvenuta riabilitazione (in caso contrario, dovra formisi chi provinse da ugli alti o e ella<br>anda di partecipazione da specificare nel campo "eventuali annotazioni)<br>serer a conoscenza che l'assunzione è subordinata all'accertamento da parte dell'Amministrazione Comunale                                                                                       |                                |  |
| dei r<br>esse<br>local    | equisiti e titoli dichiarati<br>re disponibile alla conduzione di tutti i veicoli e all'uso delle attrezzature in dotazione del Comando di Polizia<br>le, nei limiti dei titoli di abilitazione posseduta o da acquisire                                                                                                    |                                |  |
| di ad<br>dell'e<br>proc   | ccettare, senza riserve, le condizioni previste dal bando, dalle disposizioni regolamentari e dalle procedure<br>ente, nonchè le eventuali modifiche che l'amministrazione dovesse ritenere opportuno apportare in corso di<br>edura                                                                                                    | procedimenti p<br>obbligatorio |  |
| uali anno                 |                                                                                                    | <u>rea-marina m.it</u>         |  |
|                           |                                                                                                    |                                |  |
|                           |                                                                                                    |                                |  |
|                           |                                                                                                    |                                |  |
|                           | Elenco degli allegati<br>(barran futi gi allegati richasti ni fasa di prasintazione data pratica ad elencati sul potale)                                                                                                    |                                |  |
| In I                      |                                                                                                    |                                |  |

Terminata la compilazione del modulo principale occorre inserire e caricare i vari **allegati** richiesti – in <u>formato PDF/A 1-B e di dimensione non superiore a 15mb</u>.

Occorrerà poi procedere con la compilazione della distinta di pagamento, che consentirà di attivare il collegamento con il sistema PagoPA.

Per aprire il modulo della distinta è sufficiente **cliccare il tasto + presente sotto gli allegati:** il modulo risulterà sostanzialmente già precompilato e sarà pertanto necessario <u>selezionare</u> <u>"persona fisica" e salvare la distinta stessa.</u>

Si ribadisce che anche qui per chi compila la propria istanza **NON E' RICHIESTA ALCUNA FIRMA DIGITALE**, per le motivazioni già indicate

Una volta compilata appariranno, sulla colonna a destra dello schermo, i tasti di PAGOPA per il pagamento online oppure tramite bollettino.

**ATTENZIONE:** *Prima di procedere con il pagamento si consiglia di effettuare un'opportuna verifica nella propria "scrivania virtuale" → "le mie pratiche" e di andare a selezionare e poi cancellare tutti gli eventuali "doppioni" di moduli e pratiche che per errore potrebbero essersi generati, conservando solo l'istanza definitiva, dalla quale sarà generato il pagamento tassa concorso.* 

Per eliminare una pratica è necessario aprire la pagina della stessa e cliccare sull'icona a forma di cestino presente sul modulo principale: <u>attenzione perché una volta eliminata non potrà più</u> <u>essere recuperata!</u>

- Domanda di partecipazione a bando di concorso - polizia locale

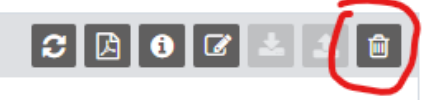

I: - Firma elettronica avanzata

## FUNZIONAMENTO DELLA PROCEDURA DI PAGAMENTO

E' consentita una doppia opzione:

1) Se si vuole pagare *online*, si clicca sul relativo pulsante - PAGAMENTO ONLINE - e in tal caso sarà inizialmente ricaricata la pagina della pratica e comparirà l'ID della transazione e, **dopo alcuni secondi** (*fino ad oltre 30-40, in caso di sovraccarico dei sistemi*) si aprirà la pagina del gestore del pagamento.

L'utente può facilmente verificare se la procedura è in corso, poiché nella barra del browser aperta, in alto, dovrebbe comparire una "rotellina" in movimento.

Se tutto funziona correttamente dovrebbe presentarsi nuovamente il tasto di accesso tramite SPID o e-mail: <u>sarà necessario quindi effettuare una nuova autenticazione, poiché di fatto</u> <u>l'utente non è più sullo Sportello Telematico del Comune di Bellaria Igea Marina, ma sta</u> <u>accedendo al sito del gestore dei pagamenti.</u>

Una volta autenticato, il candidato può procedere al pagamento online, inserendo i dati della propria carta di credito o altro strumento di pagamento.

Effettuato il pagamento si verrà reindirizzati alla pagina della pratica di concorso su Sportello Telematico e qui **potrebbe apparire:** 

- Il tasto che indica che la pratica è completa e pronta per l'invio, per cui si può procedere a trasmettere l'istanza;

- Il tasto blu CONTROLLA MANUALMENTE

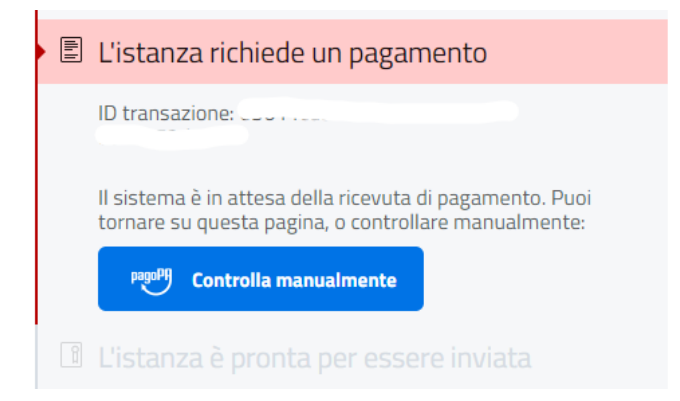

Questo tasto serve per consentire allo Sportello Telematico il controllo sull'esecuzione del pagamento.

In questo senso si ricorda che il **rilascio della ricevuta telematica da parte di AGID potrebbe richiedere anche qualche ora** ed è indipendente dallo sportello telematico. Quando si clicca sul tasto "controlla manualmente" potrebbero apparire due tipi di messaggi:

a) Bollettino disponibile, pagamento completo, che consentirà a questo punto di inviare l'istanza;

b) Bollettino non disponibile;

Nel caso b), se il candidato ha certezza dell'avvenuto pagamento ed è in possesso della conferma dello stesso tramite SMS o altra conferma pervenuta dalla propria banca/carta di credito, sarà necessario attendere il via libera di AGID; occorrerà quindi provare a cliccare <u>anche più volte</u> il tasto **CONTROLLA MANUALMENTE** per continuare la verifica, fino a quando non si sbloccherà, consentendo l'invio dell'istanza.

Se, logicamente, dopo qualche ora lo sblocco non avviene, si chiede cortesemente di segnalare l'anomalia al Comune di Bellaria Igea Marina, inviando una mail contenente tutti gli estremi utili a sbloccare la pratica, a cura dell'assistenza.

In ogni caso <u>NON DEVONO</u> essere create nuove pratiche identiche! Anche laddove, per qualche ragione, doveste annullare la procedura di pagamento, verrete reindirizzati sulla pagina della pratica e, dopo alcuni minuti, cliccando sul tasto CONTROLLA MANUALMENTE il pagamento verrà resettato e potrete nuovamente provare ad effettuarlo.

Anche nel caso in cui si opti il **pagamento mediante avviso di pagamento**, si chiede cortesemente di pazientare, prima di chiamare il Comune, attendendo i **tempi tecnici necessari al trasferimento di informazioni tra le procedure** interessate, utilizzando anche in questo caso, <u>anche più volte</u> il tasto **CONTROLLA MANUALMENTE** per continuare la verifica, fino a quando la procedura non sbloccherà l'istanza, consentendone l'invio.

Si ringrazia per la collaborazione.